## District Grading Process 2021-2022

Federal and State Compliance Wanda Thomas, Sr. Manager

Federal & State Compliance November 11, 2021 Elementary 9 AM Secondary 10 AM

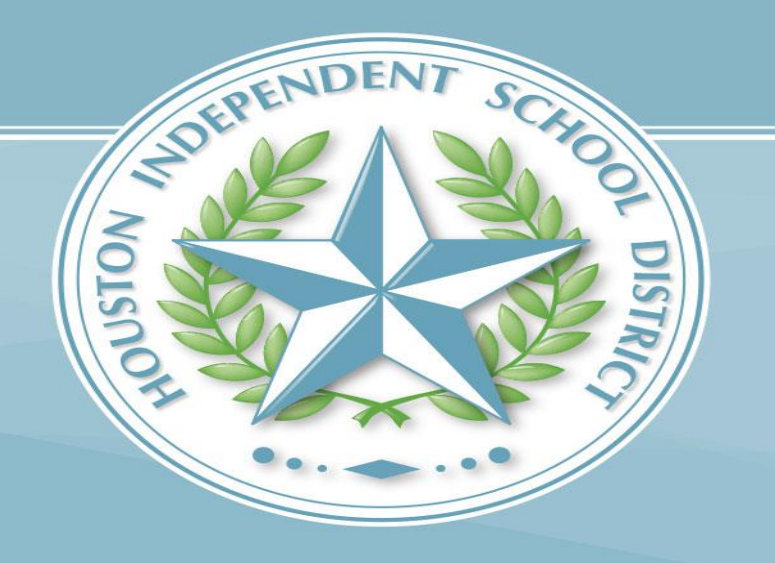

### Norms

- Please mute your microphone and camera.
- Place your questions in the chat.
- Do not record these sessions.

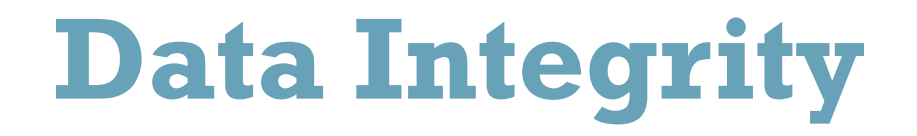

PEIMS Coordinators, attendance clerks, data entry clerks and SIR's play an essential role in HISD's efforts to ensure that all data is timely, accurate and properly documented.

In no case should paraprofessional personnel be responsible for determining students coding information for attendance, grading, program placement, or special services.

## Agenda

- Norms
- Data Integrity
- Learning Outcomes
- Six Week Progress Report and Report Card Matrix
- Importance of Grade Reporting
- Progress Reports
- Teacher Gradebook and Report Cards
- Storing Grades
- Entering Grades in the Historical
- Printing Progress Reports and Report Cards
- Grade Changes
- SIS Resources and Tools
- Federal and State Compliance Contacts

### **Learning Outcomes**

Participants will:

- 1. Understand HISD grading policies and procedures.
- 2. Learn to generate and print District progress reports and report cards.
- 3. Access and generate HISD Connect grading reports.
- 4. Become familiar with requesting access to the Office Grade Reporting role in HISD Connect.

HOUSTON INDEPENDENT SCHOOL DISTRICT

# Six-Week Progress Report and Report Card Matrix

2021-2022 Grading Process

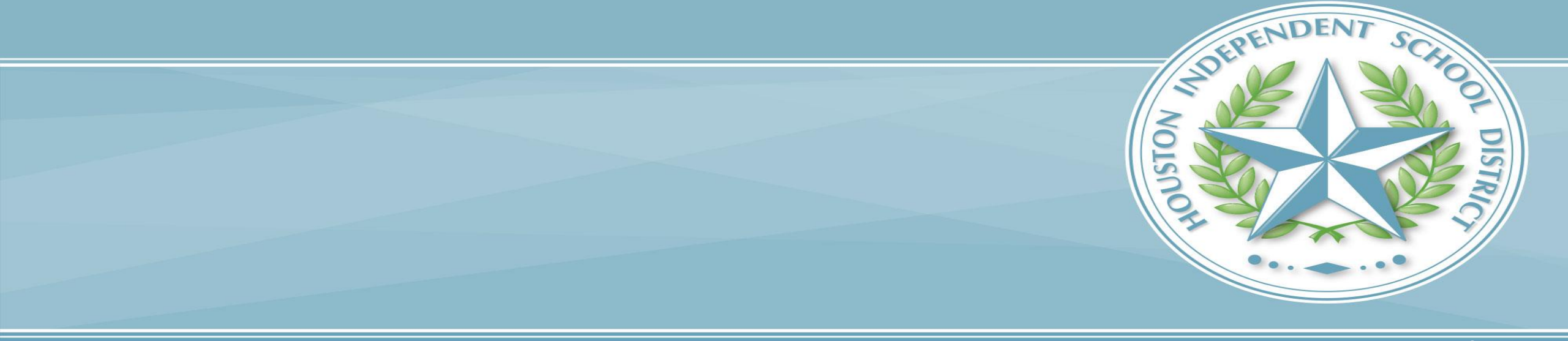

### 2021-2022 HISD Connect Dates for 6-Week Progress Reports and Report Cards

|                                    | 2021-2022 HISD Connect Dates for 6-WEEK Report Card and Progress Report |                                 |                         |                            |                        |              |                                             |                               |
|------------------------------------|-------------------------------------------------------------------------|---------------------------------|-------------------------|----------------------------|------------------------|--------------|---------------------------------------------|-------------------------------|
|                                    | HISD Connect                                                            | Progress Report (PR) and        | HISD Connect            | <b>Teacher Verfication</b> | HISD Connect           | Store Grades | Submit PR/Report Cards to<br>FSC (pdf only) | Progress Reports/Report Cards |
| Progress Report<br>(PR)/Cycle (CY) |                                                                         | Report Card Cycle (CY) End Date | Teacher Timeframe       | Due (CY) @ 5p              | Lock Date @ 12:01a     |              |                                             | Go Out to Parents             |
| PR1                                | PR Run 1                                                                | 9/10/2021 (Friday)              | 9/10/2021               |                            | Open                   | 9/14/2021    | 9/15/2021                                   | 09/15/2021 (Friday)           |
| CY1                                | CY1                                                                     | 10/01/2021 (Friday)             | 10/04/2021 - 10/06/2021 | 10/6/2021                  | 10/07/2021 (Thursday)* | 10/7/2021    | 10/8/2021                                   | 10/08/2021 (Friday)           |
| PR2                                | PR Run 2                                                                | 10/22/2021 (Friday)             | 10/22/2021              |                            | Open                   | 10/28/2021   | 10/29/2021                                  | 10/29/2021 (Friday)           |
| сү2                                | CY2                                                                     | 11/12/2021 (Friday)             | 11/15/2021-11/17/2021   | 11/17/2021                 | 11/18/2021(Thursday)*  | 11/18/2021   | 11/19/2021                                  | 11/19/2021 (Friday)           |
| PR3                                | PR Run 3                                                                | 12/10/2021 (Friday)             | 12/10/2021              |                            | Open                   | 12/16/2021   | 12/17/2021                                  | 12/17/2021(Friday)            |
| Сүз                                | Сүз                                                                     | 1/14/2022 (Friday)              | 01/14/2022-01/19/2022   | 1/19/2022                  | 01/20/2022 (Thursday)* | 1/20/2022    | 1/21/2022                                   | 01/21/2022 (Friday)           |
| PR4                                | PR Run 4                                                                | 02/04/2022 (Friday)             | 2/4/2022                |                            | Open                   | 2/10/2022    | 2/11/2022                                   | 02/11/2022 (Friday)           |
| CY4                                | CY4                                                                     | 2/25/2022 (Friday)              | 02/28/2022 - 03/02/2022 | 3/2/2022                   | 03/03/2022 (Thursday)* | 3/3/2022     | 3/4/2022                                    | 03/04/2022 (Friday)           |
| PR5                                | PR Run 5                                                                | 03/25/2022 (Friday)             | 3/25/2022               |                            | Open                   | 3/31/2022    | 4/1/2022                                    | 4/1/2022 (Friday)             |
| CY5                                | CY5                                                                     | 04/22/2022 (Friday)             | 04/25/2022-04/27/2022   | 4/27/2022                  | 04/28/2022 (Thursday)* | 4/28/2022    | 4/29/2022                                   | 04/29/2022 (Friday)           |
| PR6                                | PR Run 6                                                                | 05/6/2022 (Friday)              | 5/6/2022                |                            | Open                   | 5/12/2022    | 5/13/2022                                   | 05/13/2022 (Friday)           |
| CY6                                | CY6                                                                     | 06/07/2021 (Tuesday)            | 06/01/2022-06/06/2022   | 06/03/2021 (ES/MS)         | 06/06/2022 (Monday)**  | 6/6/2022     | 6/7/2022                                    | 6/7/2022 (ES/MS)              |
|                                    |                                                                         |                                 |                         | 06/13/2022 (HS)            | 06/14/2022 (HS)        | 6/14/2021    | 6/15/2022 Final                             | 06/15/2022(HS)                |
| **End of 1st semeste               | r                                                                       |                                 |                         |                            |                        |              |                                             |                               |

#### HOUSTON INDEPENDENT SCHOOL DISTRICT

HOUSTON INDEPENDENT SCHOOL DISTRICT

# **Importance of Grade Reporting**

2021-2022 Grading Process

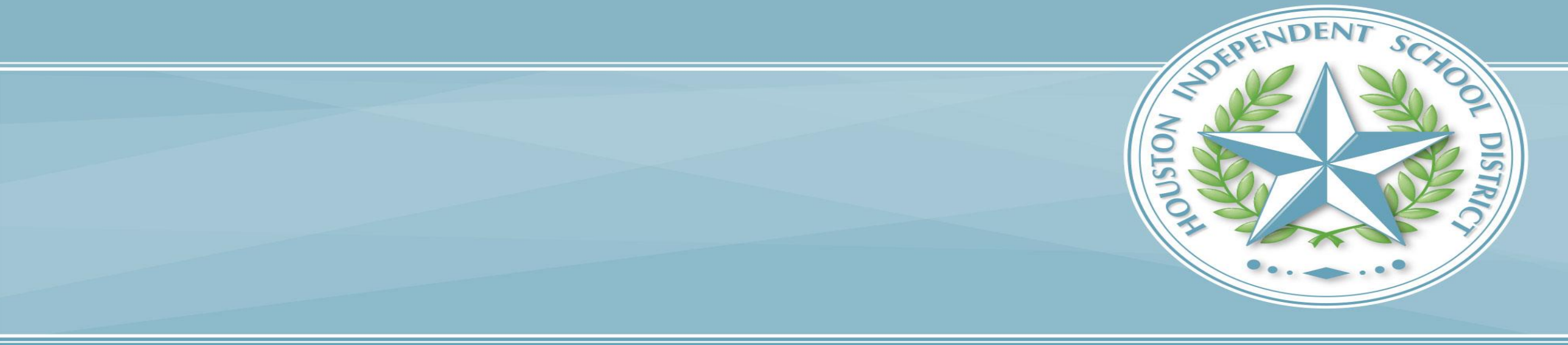

## **Grading and Course Completion**

| Element ID                                                                                                    | Data E                                                                                                    | lement               | Date Issued   | Date Updated |  |  |  |
|----------------------------------------------------------------------------------------------------|----------------------------------------------------------------------------------------------------|----------------------|---------------|--------------|--|--|--|
| E1068                                                                                                    | COURSE-COMPLE                                                                                                    | ETION-INDICATOR      | 3/1/2016      | 7/1/2015     |  |  |  |
| XML Name                                                                                                    |                                                                                                    |                      |               |              |  |  |  |
| TX-CourseCompletionIndicator                                                                                     |                                                                                                    |                      |               |              |  |  |  |
| Definition                                                                                                    |                                                                                                    |                      |               |              |  |  |  |
| COURSE-COMPLETION-INDICATOR indicates whether or not the student finished the full sequence of instruction for a |                                                                                                    |                      |               |              |  |  |  |
| course.                                                                                                    |                                                                                                    |                      |               |              |  |  |  |
|                                                                                                    |                                                                                                    | Special Instructions |               |              |  |  |  |
| If the COURSE-COMP<br>credit or a grade for the                                                                  | If the COURSE-COMPLETION-INDICATOR is "1", it does not mean that the student met all of the requirements to receive<br>credit or a grade for the course. |                      |               |              |  |  |  |
| Code Table ID                                                                                                    | anoth Data Type                                                                                                    | Pattern              | Domain of Val |              |  |  |  |

E1068 Course Completion Indicator

Missing and incomplete grades negatively impact course completion

| Code Table ID | Length | Data Type | Pattern               | Domain of Values |
|---------------|--------|-----------|-----------------------|------------------|
| C088          | 1      | Coded     | #                     |                  |
|               |        | ι         | Jsed in Complex Types |                  |

StudentSectionAssociation

For more details about the StudentSectionAssociation, visit

https://tealprod.tea.state.tx.us/TWEDS/94/0/0/DataComponents/ComplexType/List/10349

#### HOUSTON INDEPENDENT SCHOOL DISTRICT

## **Campus Responsibilities**

- Each six-weeks cycle, campuses must:
  - Resolve missing grades, duplicate course enrollments, and overlapping courses prior to verifying and storing grades.
  - Generate progress reports and report cards; distribute to parents/guardians.
  - Send progress report and report card .pdf files to Federal and State Compliance.

## **Best Practices – Some Essential Reports**

- <u>Duplicate Course Enrollments</u> (Systems Reports) Errors on this report will cause report cards not to run due to duplicate courses.
- Section Enrollment Audit (Systems Reports) Students with missing schedules.
- <u>Multiple Grades</u> (District Reports) This report shows a double grade in a course.
- <u>Stored Grades Missing Grades</u> (PSCB Custom Reports) Review to ensure there are no missing grades because it will affect your promotion/retention (Grades 1-8) calculations and credits (high schools)

A complete list of reports is available in the Grading Process Manual.

# **Progress Reports**

### 2021-2022 Grading Process

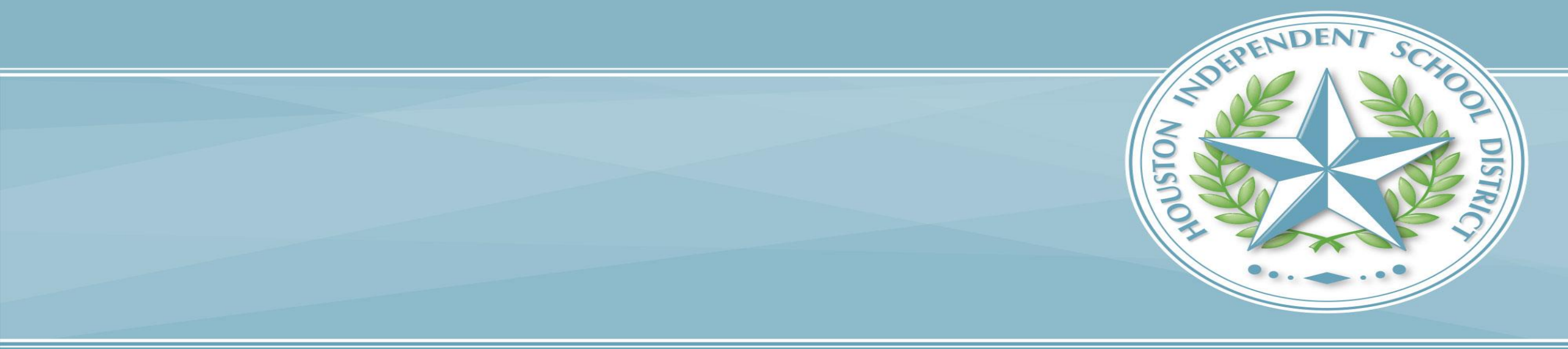

### **Grading Process – Progress Reports**

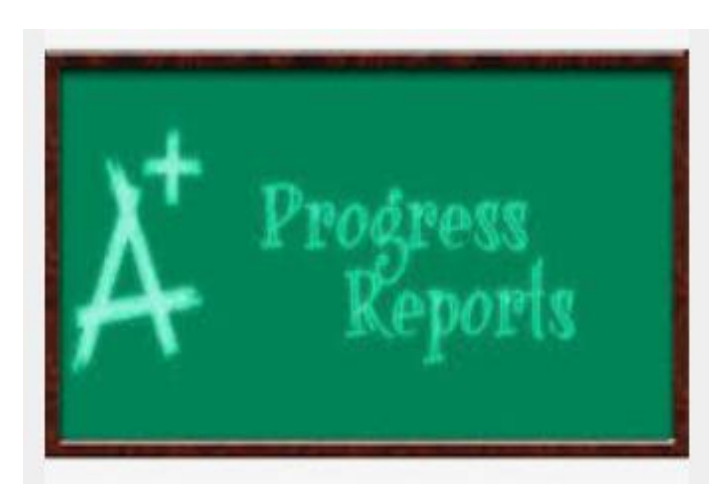

#### **Progress Report Process:**

The progress report is a snapshot of teachers' gradebooks at a specific time (progress report term period) and serves as a notification to parent/guardian of a student's academic performance before a grade reporting (i.e., report card) period.

It is district policy to notify parent/guardian in writing if a student has received a failing grade (<70) during these grade reporting intervals.

### **Grading Process – Progress Reports**

The Grade Coordinator / SIR / HS Registrar / Dean will work with Counselors and run one of the following reports **2 weeks prior to end of grading cycle:** 

- Students Non-Schedule Period (Secondary schools)
- Students Not Enrolled in a Course (Elementary schools)

### **Grading Process – Reports**

Reports to run before permanently storing grades

### **Students-Non-Scheduled Periods Report**

#### Secondary Campuses Only

- 1. HISD Connect home page.
- 2. Select **District Reports** from the **Reports** menu.
- 3. Scroll down to Scheduling.
- 4. Select the Students-Non-Scheduled Periods report.
- 5. Use the filters to find students with no classes scheduled. Once you run the report you can Export to a CSV File.

See Grading Process Manual for step-by-step instructions.

### **Grading Process – Reports**

Reports to run before permanently storing grades

### **Students Not Enrolled in a Course**

**Elementary Campuses Only** 

- 1. HISD Connect home page.
- 2. Select **District Reports** from the **Reports** menu.
- 3. Scroll down to Scheduling.
- 4. Select the Students Not Enrolled in a Course report.
- 5. Select filters and submit.
- 6. Generate report.

See Grading Process Manual for step-by-step instructions.

### **Grading Process – Progress Reports**

The Grade Coordinator will confirm with Counselors/Student Schedulers that all schedule changes are complete prior to deadline.

In addition to this verification process, all grades must be forwarded to the new teacher in the case of a schedule change to the same course. (1 week prior to the end of grading cycle)

### Grading Process – Long/Short Term Subs

Long Term Associate Teacher (Non-Certified) will submit grades to the Department Chairperson. The Department Chairperson will need to be added as the secondary teacher to the course. This will allow the Department Chairperson the ability to enter grades. (\*The Dean of Instruction or Department Chairperson should oversee substitute teachers.)

**Long Term Associate Teacher (Certified)** should have a listing of grades that must be submitted to the PEIMS Coordinator. This will allow the Department Chairperson the ability to enter grades for those students as opposed to utilizing the Historical Grades. (\*The Dean of Instruction or Department Chairperson should oversee substitute teachers.)

**Short Term Associate Teacher** The Grading Coordinator will need to collaborate with their Campus Master Scheduler for courses / classes that have a "Short Term Sub" assigned. The Department Chairperson will need to be added as the secondary teacher to the course. This will allow the Department Chairperson the ability to enter grades.

(\*The Dean of Instruction or Department Chairperson should oversee substitute teachers.)

### Grading Process – New/Transfer Students

- New Students Grade Process (Out of District / Incoming Transfer students) The Grade Coordinator/SIR/Registrar will input the current grades from the previous school. This will be done in the Historical grade section in HISD Connect.
- Be sure to enter the same grade in the final grade reporting term and in the historical store code sections. This process must be done correctly for the student to meet the promotion standards at the end of the school year (elementary and middle school) or to ensure that the calculations run properly to award credit for high school courses.

### **Grading Process - Continued**

The Grade Coordinator will notify the campus when the cycle gradebook is open for each grading cycle via school bulletin.

### (1 week prior to end of grading cycle)

Start>>setup>>School >> Progress Report Settings.

| t Page > School Setup >ProgR | ep Setup                                    | Durham Elementary School V | 20-21 Year |
|------------------------------|---------------------------------------------|----------------------------|------------|
| ettings for Prog             | ress Report                                 |                            |            |
| Setting                      | Value                                       |                            |            |
| School Message (English)     | this is where the progress report school me | ssage goes.                |            |
|                              |                                             |                            |            |

Teachers will have **three (3) days** to complete grades and submit them by the close of business.

HOUSTON INDEPENDENT SCHOOL DISTRICT

### **Grading Process – Verification Reports**

### **Elementary Reports:**

- Students-Not Enrolled in a Course
- Teachers Scoresheet Report

### **Secondary Reports:**

- Students-Non-Scheduled Periods Report (Traditional and Block Schedule)
- Teachers Scoresheet Report

HOUSTON INDEPENDENT SCHOOL DISTRICT

# Teacher Gradebook and Report Cards

2021-2022 Grading Process

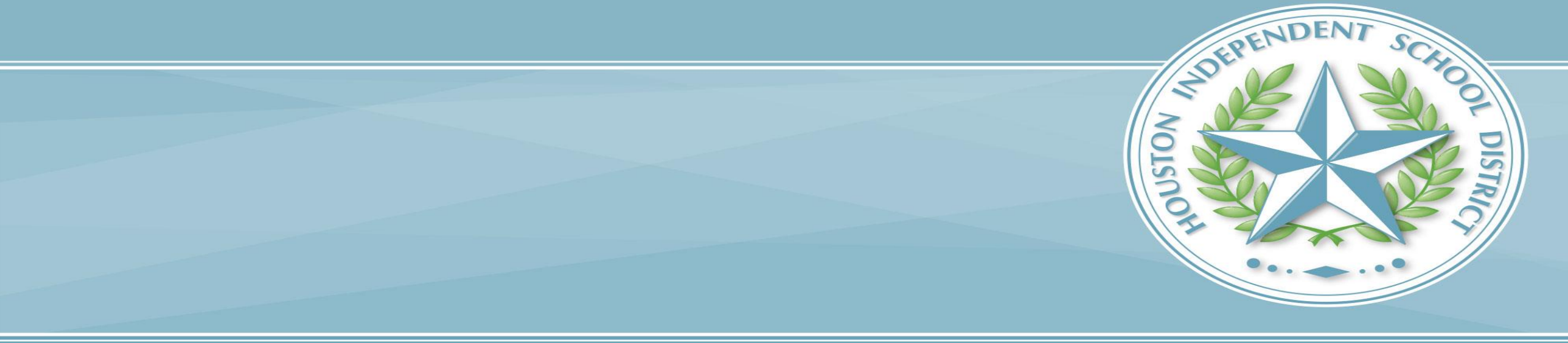

### **Grading Process – Teacher Gradebook Report**

The Grade Coordinator will run the **Teacher Gradebook Report** the morning of the 4th day after the gradebook has been locked.

This report provides an update of the teacher status (3<sup>rd</sup> day of teacher entry day). The campus administrator will be notified of teachers with incomplete grades.

\*Campus administrators should oversee grades. See Grading Requirements section of 2021-2022 HISD School Guidelines.

### Grading Process – Pre-K and KG Report Cards

#### The grading cycle for both Pre-K and Kinder is now six weeks.

The grades are based on performance observation, checklists, student products, and anecdotal records, as well as formal and informal assessments. The numerical grade level will be entered in the HISD Connect grading section.

Teacher's will verify their gradebook. Report cards will be processed and printed from HISD Connect.

- 1 for Discovery First steps
- 2 for Exploring Showing progress
- 3 for Connecting Ready to apply

# **Storing Grades**

2021-2022 Grading Process

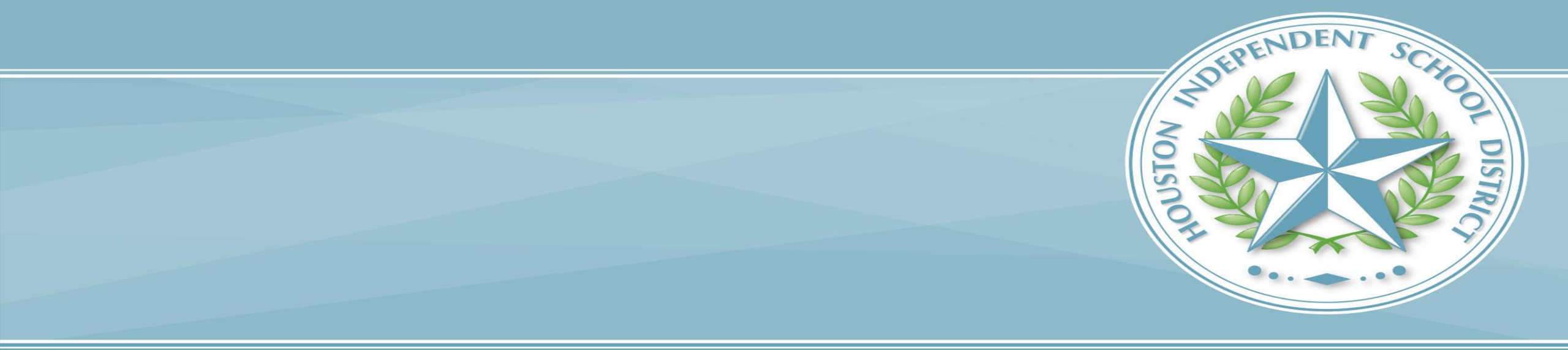

### **Grading Process – Storing Grades**

### Grades <u>must be</u> stored at the close of <u>each</u> Progress Report and Report Card grading cycle.

After the final grade term dates are set up, a school user runs the **Permanently Stored Grades** process.

- This process is an integral step in ensuring a snapshot of students' grades from the teachers' gradebooks are captured for the designated period for progress reports.
- These grades will be stored in the students' historical before the progress reports are generated.

## **Grading Process – Storing Grades**

### To permanently store grades:

- 1. Start Page
- 2. Setup
- 3. System
- 4. Grades
- 5. Permanently Stored Grades

|  | 10 | 10 |  |
|--|----|----|--|

**Store Grades Only Once** – If you store multiple times, you will create duplicate grades.

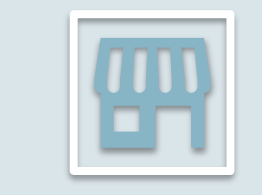

You can store one section at a time if you like.

### **Permanently Store Grades**

Detailed processes and procedures are in the Grading Process Manual for each school level.

- Elementary
- Middle School
- High School

HOUSTON INDEPENDENT SCHOOL DISTRICT

# **Entering Grades in the Historical**

2021-2022 Grading Process

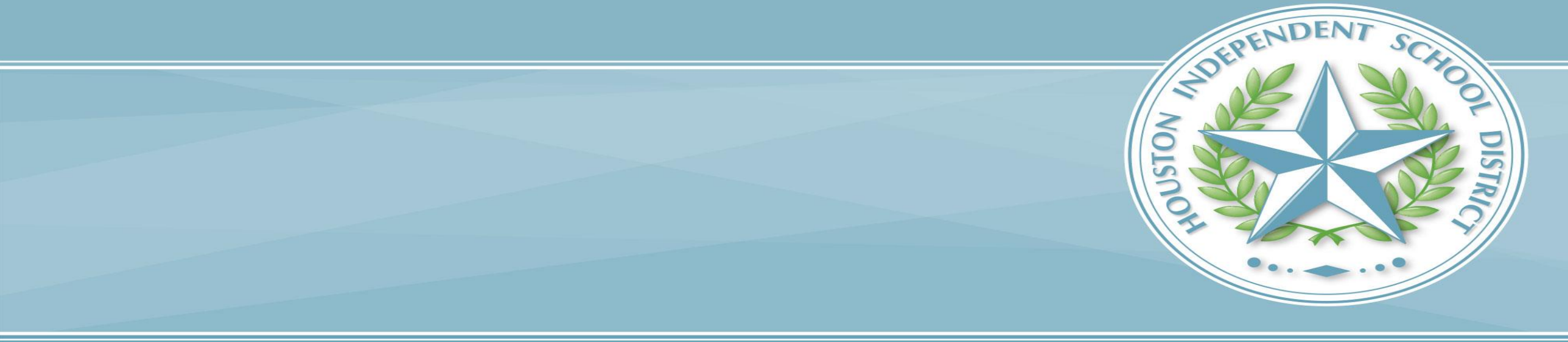

### **Entering A Single Grade in The Historical**

| Academics           |
|---------------------|
| Attendance          |
| Career Tech         |
| Counselor Dashboard |
| Cumulative Info     |
| Historical Grades   |
| PGP                 |
| Standards           |
| Test Results        |
| Truancies           |
|                     |

Typically, this process is used when new students enroll, and they have grades from their previous school. The process is the same for elementary, middle and high schools.

| New Stored Grade 🔤 🔤                                                                                                    |                                                                                                    |
|----------------------------------------------------------------------------------------------------|----------------------------------------------------------------------------------------------------|
| <b>9</b> 5                                                                                                    | Benavidez ES                                                                                                    |
|                                                                                                    |                                                                                                    |
| School name                                                                                                    | District Office                                                                                                    |
| School year                                                                                                    | (example: for 1998-1999 school year, enter 1998)                                                                                                    |
| Store code                                                                                                    |                                                                                                    |
| Hist. grade level                                                                                                    |                                                                                                    |
| You must provide EITHER (a) the course and s<br>course and section, this grade will be associate<br>transcripts but not on report cards since it is no<br>calculations. | ection number of an existing section, OR (b) the course name if this is historical data for which no section record exists. If you provide a<br>d with the student's enrollment in that section and will print on report cards. If you supply only the course name, the grade will print on<br>t associated with an actual section enrollment. In either case the grade will be included in transcripts, the Previous Grades screen, and GPA |
| (a) Course number - Section number                                                                                                    | -                                                                                                    |
| (b) Course name                                                                                                    |                                                                                                    |
| Teacher name                                                                                                    |                                                                                                    |
| Grade                                                                                                    |                                                                                                    |
| GPA points                                                                                                    |                                                                                                    |
| Added value                                                                                                    |                                                                                                    |
| Percent                                                                                                    |                                                                                                    |
| Citizenship                                                                                                    |                                                                                                    |
| Farned credit hours                                                                                                    |                                                                                                    |

#### HOUSTON INDEPENDENT SCHOOL DISTRICT

### **Entering Multiple Grades in The Historical**

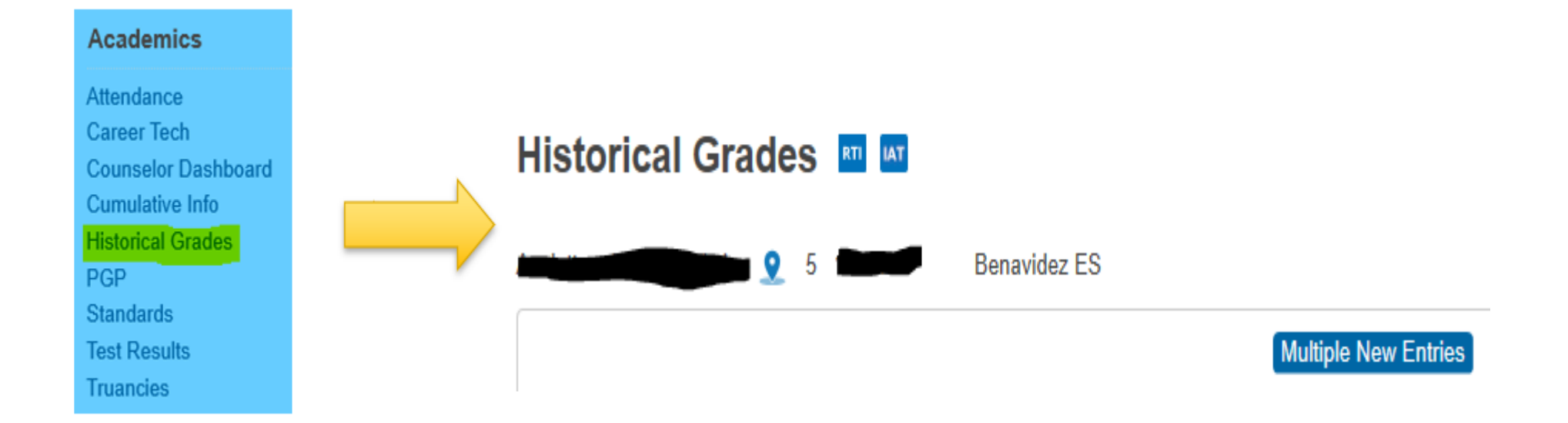

### **Entering Multiple Grades In The Historical**

#### Academic Record - Entry

|                                   | Benavidez ES                   |                   |
|-----------------------------------|--------------------------------|-------------------|
| >>                                |                                |                   |
| School name                       | District Office ×              |                   |
| School year                       | (example: for 1998-1999 school | year, enter 1998) |
| Hist. grade level                 |                                |                   |
| Grade Suppression Policy Override | ~ ·                            |                   |
| Grade Suppression Calculation     | Include     C Exclude          | Store code        |
|                                   |                                |                   |
| Course # - Section #              | -                              | Grade             |
| Course Name                       |                                | GPA points        |
| Teacher name                      |                                | Added value       |
| Credit type                       |                                | Percent Percent   |
| GPA Calculation                   | Include     C Exclude          | Citizenship       |
| Class Rank Calculation            | Include     C Exclude          | Earned credit     |
| Honor Roll Calculation            | Include      C Exclude         | Potential credit  |
| Display on Transcript             | ● Yes ○ No                     |                   |
|                                   |                                |                   |

#### HOUSTON INDEPENDENT SCHOOL DISTRICT

HOUSTON INDEPENDENT SCHOOL DISTRICT

# **Printing Progress Reports and Report Cards**

2021-2022 Grading Process

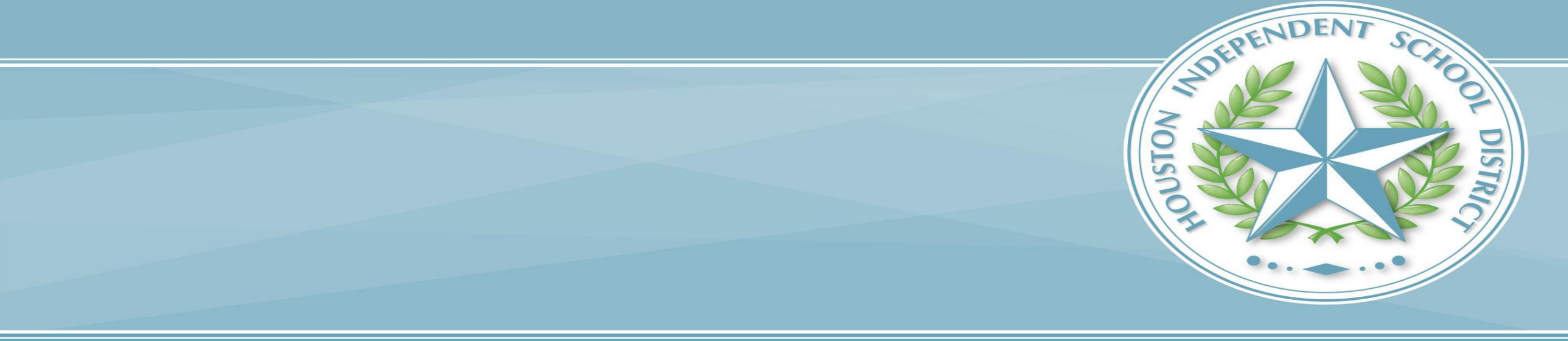

### **Grade Process – Printing Progress Reports**

### **Generating/Printing Progress Reports**

- 1. Start from the Home Page.
- 2. Select Students.
- 3. Use the **Group Functions** in the lower right corner. Choose **Print Reports**.
- 4. Choose HISD Progress Report. Complete filters as needed.
- 5. Click **Submit**.

### Printing Reports – Progress Reports

#### Start Page > Special Functions > Group Functions > Print Reports

#### **Print Reports**

| Option                                                                                                    | Value                                                                                                    |
|----------------------------------------------------------------------------------------------------|----------------------------------------------------------------------------------------------------|
| Which report would you like to print?                                                                      | HISD P1 Progress Report 🗸                                                                                                    |
| For which students?                                                                                        | All 560 currently enrolled students                                                                                                    |
|                                                                                                    | <ul> <li>All records in a single batch.</li> <li>Print only the first 2 records.</li> <li>All records in batches of records.</li> </ul>                                                                             |
| In what order?                                                                                             | <ul> <li>Alphabetical</li> <li>By grade, then alphabetical</li> <li>By period HR </li> <li>class, as of this</li> <li>date: 9/25/2020 (takes extra time)</li> </ul>                                                 |
| If printing student schedules, use                                                                         | <ul> <li>courses actively enrolled in during current term (excludes dropped courses)</li> <li>all courses enrolled in during current term (includes dropped courses)</li> <li>enrollment as of 9/25/2020</li> </ul> |
| If printing fee list, only include<br>transactions conducted during<br>(may be overridden in report setup) | Current School Year V MM/DD/YYYY m to MM/DD/YYYY                                                                                                    |

#### HOUSTON INDEPENDENT SCHOOL DISTRICT

### **Grade Process – Progress Reports**

### How to update stored grades:

**AFTER** grades have been permanently stored and the grading term is locked by the district admin, campuses will have the ability to manually unlock class sections in **PowerTeacher Pro**.

- > Unlocking/locking sections permits access to all (previous and current) grading terms.
- This is managed at the school level and ONLY on the class section.
- Please adhere to district policy when managing the locking/unlocking of school sections after grade reporting is completed.

From the HISD Connect Start page:

- 1. **Select** the students you want to print report cards. The students will be listed below and will include the number of students you have selected.
- 2. Click on State Reports on the left navigation.

| unctions                                                           |                                                        |                                   |
|--------------------------------------------------------------------|--------------------------------------------------------|-----------------------------------|
| Attendance<br>Dashboard<br>Enrollment Summary<br>Health Management | Start Page                                             |                                   |
| hporting & Exporting<br>hcident Management                         | 9 10 11 12 E M N All Elizabuda Remote Escal            |                                   |
| faster Schedule                                                    | Stored Searches Stored Selections View Field List Adva | anced MultiSelect District Search |
| pecial Functions<br>pecial Programs                                | Current Selection Clear All Grade Level: 9 💌           |                                   |
| eacher Schedules                                                   | Current Student Selection (137)                        |                                   |
| Reports                                                            | current student selection (137)                        |                                   |
| orm Reports                                                        | Student                                                | Student Number                    |
| system Reports                                                     | Anderson, Cody N 16                                    | 14                                |
| ReportWorks                                                        | Andrews, Joshua M                                      | 28                                |
|                                                                    |                                                        |                                   |
| giReports                                                          | Bailey, Jenilyn H                                      | 35                                |
| qIReports<br>Istrict Reports<br>tate Reports                       | Bailey, Jenityn H<br>Bennett, Cody B                   | 35                                |

Scroll Down to the Report Cards and Transcripts Section and choose your desired report card type:

- '1-12 Report Card' for Reports Cards for grades 1-12
- 'PK-KG Report Card' for Report Cards for Pre-K and Kindergarten

Scroll Down to the Report Cards and Transcripts Section and choose your desired report card type:

- '1-12 Report Card' for Reports Cards for grades 1-12
- 'PK-KG Report Card' for Report Cards for Pre-K and Kindergarten

| Report Cards and Transcripts | Version Description      |
|------------------------------|--------------------------|
| A 1-12 Report Card           | 2.0.12 1-12 Report Card  |
| A PK-KG Report Card          | 2.0.10 PK-KG Report Card |
| HISD Transcripts             | 1.1.7 HISD Transcripts   |

Once the Report Card Data Page is open, ensure all areas are correct including:

- Students for who the Report Card will be printed
- Correct Reporting Term and type are <u>selected</u>
- If you want GPA and class rank included on the report card
- How you would like to sort the report cards
- A generic school message that will be included on all report <u>cards</u>
- 5. Select when you would like the report to run
- 6. Click Submit

| 1-12 Report Card          |                                                                                                    |          |
|---------------------------|----------------------------------------------------------------------------------------------------|----------|
| Report Information        |                                                                                                    |          |
| Description               | 5.12 Report Card for HISD Redents                                                                      |          |
| Version                   | 2.0.12                                                                                                 |          |
| Output File Name          | ReportCard off                                                                                         |          |
| Category                  | Report Cants and Transcripts                                                                           |          |
| Published Date            | 10/19/2020 12:15 PM                                                                                    |          |
| Teacher Safe              | No                                                                                                    |          |
| Comments                  |                                                                                                    |          |
| Report Parameters         | (Check box on the right to save as default value)                                                      | Con Al - |
| Selection Criteria'       | 4a O Al students O Filter selected by student id number O Grade filter  The Selected 137 Students Only |          |
| Current Student Selection |                                                                                                    |          |
| Reporting Term*           |                                                                                                    |          |
| Report Type"              | 4b 6-Week Secondary/Elementary ~                                                                       |          |
| Print GPA and Class Rank  | A Tes V                                                                                                |          |
| Sort Order*               | Student Last Name                                                                                      |          |
| School Message            | 4d Ge Tigersi                                                                                          | D        |
| Scheduling                | 40                                                                                                    |          |
| Piezze select when to run | 5                                                                                                    | 6        |
| Run Now O Schedule        |                                                                                                    |          |
|                           |                                                                                                    | Submit   |
|                           |                                                                                                    |          |

Click on the Report Queue Icon

8. Once in the Report Queue, click on the ReportWorks tab

9. Once the report has completed processing, **click** on completed to open the report and see your list of Report Cards. You can save your report at this time.

| SIS                                             |                  |                     |                     |            | •         |            |
|-------------------------------------------------|------------------|---------------------|---------------------|------------|-----------|------------|
| att Page > Report Queue (ReportWorks) - My Jobs |                  |                     |                     |            |           | 20-21 Seme |
| System Reportiv                                 |                  | 7                   |                     |            |           |            |
| Queued Reports                                  |                  |                     |                     |            |           | Retheral   |
| Pending: 5                                      |                  |                     |                     |            |           |            |
| Created On                                      | Report Name      | Started             | Ended               | Created By | Status    | Options    |
| 10/19/2020                                      | 1-12 Report Card | N/A                 |                     | 296, 86    | Pending   |            |
| 10/19/2020                                      | 1-12 Report Card | NA                  |                     | 286, 86    | Pending   |            |
| 10/15/2020                                      | 1-12 Report Card | NUA.                |                     | 206, 86    | Pending   |            |
| 10/19/2020                                      | 1-12 Report Card | NA                  |                     | 206.06     | Pending   |            |
| 10/19/2020                                      | 1-12 Report Card | NUR.                |                     | 206, 06    | Pending   |            |
| Completed Repo                                  | orts             |                     |                     |            |           |            |
| Greated On                                      | Report Name      | Started             | Ended               | Created By | Status    | Options    |
| 10/19/2020                                      | 1-12 Report Card | 10/15/2020 01.58 PM | 10/19/2020 01:59 PM | 286, 86    | Completed |            |
| Scheduled Repo                                  | orts             |                     |                     |            |           |            |
|                                                 |                  |                     |                     |            | 5 9       |            |

# Grade Changes

2021-2022 Grading Process

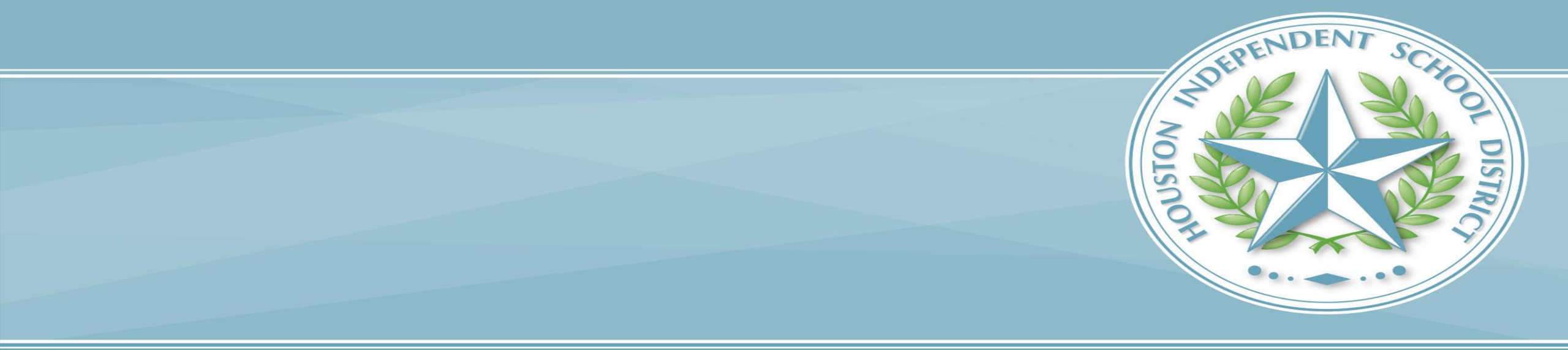

### **Grading Process - Grade Changes**

The only reasons for changing a student's grade after it has been recorded are:

- 1. If there was an error in the computation of the student's grade; or
- 2. If an error was made entering grades into the teacher's grade book.
- All such changes must be initiated by the teacher assigning the grade and must be approved in writing by the principal and the rationale for the change kept on file. A principal may not arbitrarily change a grade. All changes must be made before the end of the next grading period.
- After a cycle grade has been recorded, no additional class work may be accepted to improve a student's grade. If work assigned during the cycle was not completed, the student should receive an "INC," and the grade changed when the work is completed within the required time frame.

The **Grading Requirements** section of the 2021-2022 HISD School Guidelines provides information about the basis for grading, grading scales, progress reports, report cards, teacher grade changes, and academic progress.

Link to the Grading Requirements section of the HISD School Guidelines: https://houstonisd.sharepoint.com/teams/aca/SG/SitePages/XVI.-Grading-Requirements.aspx.

## **Grade Change Forms**

Teachers should complete a Grade Change Form with all required information, signature, and date and submit it to the appropriate staff for all requests.

#### **Two Grade Change Forms are**

**available** – one for the Fall Semester and one for the Spring Semester. Campuses should have received copies of the Grading Manual and both forms.

#### These are auditable documents.

|                                                                                                    | [Insert Campus Name]                                                                                                    |                                                                                                    |  |  |  |
|----------------------------------------------------------------------------------------------------|----------------------------------------------------------------------------------------------------|----------------------------------------------------------------------------------------------------|--|--|--|
| School Year: [Insert School Year]<br>Fall Semester                                                                                                    |                                                                                                    |                                                                                                    |  |  |  |
| Student Last Name                                                                                                    | First Name                                                                                                    | HISD ID#                                                                                                    |  |  |  |
| Course Name:                                                                                                    | Teacher Name:                                                                                                    | (print)                                                                                                    |  |  |  |
| ENTER ONLY THE INFOR                                                                                                    | RMATION TO BE CHANGED:                                                                                                    |                                                                                                    |  |  |  |
| 1st Six weeks:                                                                                                    | from                                                                                                    | _to                                                                                                    |  |  |  |
| 2nd six weeks:                                                                                                    | from                                                                                                    | _to                                                                                                    |  |  |  |
| 3rd Six weeks:                                                                                                    | from                                                                                                    | _to                                                                                                    |  |  |  |
| Final Exam (Sem. 1):                                                                                                    | from                                                                                                    | _ to                                                                                                    |  |  |  |
|                                                                                                    |                                                                                                    | e. (HISD guidelines, Chapter AV-40)                                                                                                    |  |  |  |
| The only reasons for changing a study<br>must be initiated by the teacher assign<br>rationale for the change kept on file. A<br>Guidelines, Chapter XV-3)                                                                                                    | ent's grade after it has been reco<br>ning the grade and must be appro<br>ll changes must be made before th                                                                                                    | e. (THSD guidennes, Chapter XV-40)<br>rded are listed below. All such changes<br>oved in writing by the principal and the<br>he end of the next grading period. (HISD                                             |  |  |  |
| The only reasons for changing a stud<br>must be initiated by the teacher assig<br>rationale for the change kept on file. A<br>Guidelines, Chapter XV-3)<br>An error was made in the com                                                                                                    | ent's grade after it has been reco<br>ning the grade and must be appr<br>Il changes must be made before th<br>putation of the student's grade or                                                                                                    | e. (FISD guidelines, Chapter XV-40)<br>rded are listed below. All such changes<br>oved in writing by the principal and the<br>the end of the next grading period. (HISD<br>absence.                               |  |  |  |
| The only reasons for changing a stude<br>must be initiated by the teacher assign<br>rationale for the change kept on file. A<br>Guidelines, Chapter XV-3)<br>An error was made in the com<br>An error was made entering gu                                                                                      | and is promping report the grade<br>ont's grade after it has been reco-<br>ning the grade and must be appro-<br>ill changes must be made before th<br>uputation of the student's grade or<br>rades into HISD Connect Grade F                                                            | e. (FISD guidelines, chapter XV-40)<br>rded are listed below. All such changes<br>oved in writing by the principal and the<br>he end of the next grading period. (HISD<br>absence.<br>iles.                       |  |  |  |
| The only reasons for changing a study<br>must be initiated by the teacher assign<br>rationale for the change kept on file. A<br>Guidelines, Chapter XV-3)<br>An error was made in the com<br>An error was made entering gu<br>Date of request                                                                   | ent's grade after it has been reco<br>ning the grade and must be appro-<br>ill changes must be made before th<br>uputation of the student's grade or<br>rades into HISD Connect Grade F<br>Teacher Signat                                                                               | e. (FISD guidelines, Chapter XV-40)<br>rded are listed below. All such changes<br>oved in writing by the principal and the<br>he end of the next grading period. (HISD<br>absence.<br>iles.<br>ture:              |  |  |  |
| The only reasons for changing a studi<br>must be initiated by the teacher assign<br>rationale for the change kept on file. A<br>Guidelines, Chapter XV-3)<br>An error was made in the com<br>An error was made entering gr<br>Date of request                                                                   | ent's grade after it has been reco<br>ning the grade and must be appro<br>Il changes must be made before th<br>putation of the student's grade or<br>rades into HISD Connect Grade F<br>Teacher Signat<br>Office use only                                                               | e. (FISD guideunes, Chapter XV-40)<br>rded are listed below. All such changes<br>oved in writing by the principal and the<br>ne end of the next grading period. (HISD<br>absence.<br>iles.<br>ture:               |  |  |  |
| The only reasons for changing a stude<br>must be initiated by the teacher assign<br>rationale for the change kept on file. A<br>Guidelines, Chapter XV-3)<br>An error was made in the com<br>An error was made entering gr<br>Date of request<br>This grade change request is:                                  | and is promping report the grade<br>ent's grade after it has been reco-<br>ning the grade and must be appro-<br>ill changes must be made before th<br>uputation of the student's grade or<br>rades into HISD Connect Grade F<br>Teacher Signal<br>Office use only<br>Approv             | e. [IIISD guildennes, Chapter XV-40]<br>rded are listed below. All such changes<br>oved in writing by the principal and the<br>he end of the next grading period. (HISD<br>absence.<br>iles.<br>ture:<br>edDenied |  |  |  |
| The only reasons for changing a study<br>must be initiated by the teacher assign<br>rationale for the change kept on file. A<br>Guidelines, Chapter XV-3)<br>An error was made in the com<br>An error was made entering gu<br>Date of request<br>This grade change request is:<br>Date:                         | ent's grade after it has been reco<br>ning the grade and must be appro<br>ll changes must be made before th<br>sputation of the student's grade or<br>rades into HISD Connect Grade F<br>Teacher Signal<br>Office use only<br>Approv<br>Principal's Signature:                          | e. [FISD guidennes, Chapter XV-40]<br>rded are listed below. All such changes<br>oved in writing by the principal and the<br>he end of the next grading period. (HISD<br>absence.<br>iles.<br>ture:               |  |  |  |
| The only reasons for changing a stude<br>must be initiated by the teacher assign<br>rationale for the change kept on file. A<br>Guidelines, Chapter XV-3)<br>An error was made in the com<br>An error was made entering gr<br>Date of request<br>This grade change request is:<br>Date:<br>Forward to Registrar | ent's grade after it has been reco<br>ning the grade and must be appro-<br>ll changes must be made before th<br>sputation of the student's grade or<br>rades into HISD Connect Grade F<br>Teacher Signal<br>Office use only<br>Approv<br>Principal's Signature:<br>Computer Entry Date: | e. (FISD guideurites, Chapter XV-40) rded are listed below. All such changes oved in writing by the principal and the ne end of the next grading period. (HISD absence. iles. ture:                               |  |  |  |

## Grade Book Unlock Form

When a grading cycle locks, the teacher can have the grading administrator unlock his/her gradebook to update assignment grades that were due during the cycle term.

#### **Two Grade Book Unlock Forms are**

**available** – one for the Fall Semester and one for the Spring Semester. Campuses should have received copies of the Grading Manual and both forms.

#### These are auditable documents.

| [Insert Campus Name]                                                                                                    |        |  |  |  |  |  |  |  |
|----------------------------------------------------------------------------------------------------|--------|--|--|--|--|--|--|--|
| HISD Grade Book Unlock Form<br>School Year: [Insert School Year]<br>Fall Semester                                                                                                    |        |  |  |  |  |  |  |  |
| TEACHER NAME:                                                                                                    |        |  |  |  |  |  |  |  |
| REQUEST TO UNLOCK:                                                                                                    |        |  |  |  |  |  |  |  |
| Entire Gradebook: From (Date) To (Date)                                                                                                    |        |  |  |  |  |  |  |  |
| □ Course(s): To (□                                                                                                    | Date): |  |  |  |  |  |  |  |
| From (Date): To (D                                                                                                    | Date): |  |  |  |  |  |  |  |
| REASON FOR REQUEST (Check one):                                                                                                    |        |  |  |  |  |  |  |  |
| An incomplete grade was posted.                                                                                                    |        |  |  |  |  |  |  |  |
| <ul> <li>Any grade reported as "Incomplete" must be resolved before the end of the next grading period. It is the responsibility of the teacher issuing the Incomplete to determine the reasonable timelines for the completion and assessment of the missing material and to promptly report the grade. (HISD guidelines, Chapter XV-40)</li> <li>The only reasons for changing a student's grade after it has been recorded are listed below. All such changes must be initiated by the teacher assigning the grade and must be approved in writing by the principal and the rationale for the change kept on file. All changes must be made before the end of the next grading period. (HISD Guidelines, Chapter XV-3)</li> <li>An error was made in the computation of the student's grade or absence.</li> </ul> |        |  |  |  |  |  |  |  |
| An error was made entering grades into HISD Connect Grade Files.                                                                                                    |        |  |  |  |  |  |  |  |
| Date of request: Teacher's Signature:                                                                                                    |        |  |  |  |  |  |  |  |
| OFFICE USE ONLY                                                                                                    |        |  |  |  |  |  |  |  |
| THIS UNLOCK REQUEST IS:  Approved Denied                                                                                                    |        |  |  |  |  |  |  |  |
| te: Principal's Signature:                                                                                                    |        |  |  |  |  |  |  |  |
| Forward to Registrar Computer Entry Date:                                                                                                    |        |  |  |  |  |  |  |  |
| IMPORTANT NOTE – The registrar must keep this form on file for at least one year after the computer record has been corrected.                                                                                                    |        |  |  |  |  |  |  |  |

Updated: 9/9/2021 HISD

# **SIS Resources/Tools**

2021-2022 Grading Process

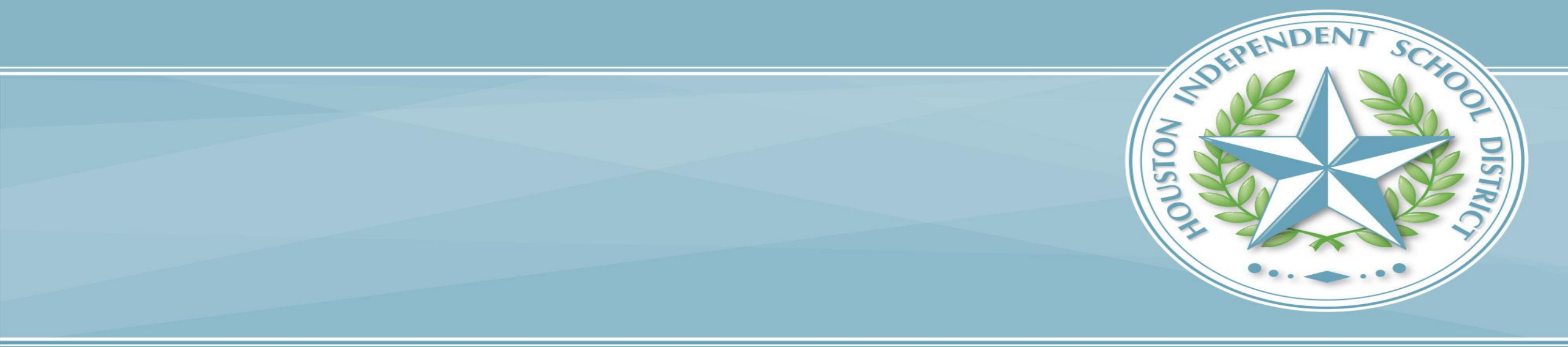

## Access to Grading in HISD Connect

- 1. Complete **HISD Grading Process** training.
- 2. Complete **SIS Security Request Form**. *Request access to Office Grade Reporting role.*
- 3. Submit completed form to the **SIS Department**. *Please follow all instructions on the form or access may be denied.*

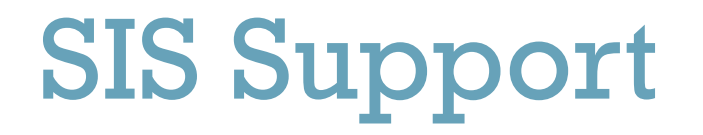

- Follow guidance provided in SIS Newsline emails.
- Contact your assigned SIS contact for setup and/or technical issues.
- Send a ticket to <u>servicedesk@houstonisd.org</u> for immediate assistance.

## **SIS Newsline**

# Common Data Conditions that Affect Report Cards

(Disseminated 11/4/21)

The reports mentioned in this communication must be clean to successfully generate report cards.

Please be sure to adhere to guidance provided in these communications.

**HISD** Information Technology

SFORMING EDUCATION THROUGH TECHNOLOGY

STUDENT INFORMATION SYSTEMS

DEPARTMENT OF INFORMATION TECHNOLOGY

#### Common Data Conditions That Affect Report Cards

When generating report cards, your report may fail due to several underlying data conditions. Some of the most common data conditions are multiple grades, mismatching course names, and duplicate course enrollments. There are reports you can run to identify records that must be resolved to successfully generate report cards.

NOTE: The reports mentioned here must be clean to successfully generate report cards.

#### Multiple Grades

The *Multiple Grades* report (under District Reports) lists students with multiple stored grades. Students cannot have multiple grades for a single course and store code (e.g.: C1-C6, S1, S2, etc.).

Multiple grades are deleted via students' Historical Grades page.

#### Mismatching Course Names

The *Mismatching Course Names* report (under District Reports) lists students with mismatched course names in their stored grades. These mismatched names come from manually entered grades not being entered correctly.

Mismatch course names are cleaned up via students' Historical Grades page.

#### **Duplicate Course Enrollments**

The *Duplicate Course Enrollments* report (under System Reports) lists students with overlapping course enrollments.

Overlapping enrollments are cleaned up via the students' All Enrollments page.

If your report cards are failing, please ensure that the reports mentioned here have been run and all errors have been resolved prior to requesting assistance.

If you have any questions, please contact the Service Desk: Email: <u>ServiceDesk@houstonisd.org</u> | Phone: (713) 892-7378

## IT/SIS Support – Solution Center

Campuses can find a wealth of grading tools and resources in the Solution Center.

### **Solution Center**

https://houstonisd.share point.com/SolutionCente r/SitePages/HISD-Connect.aspx

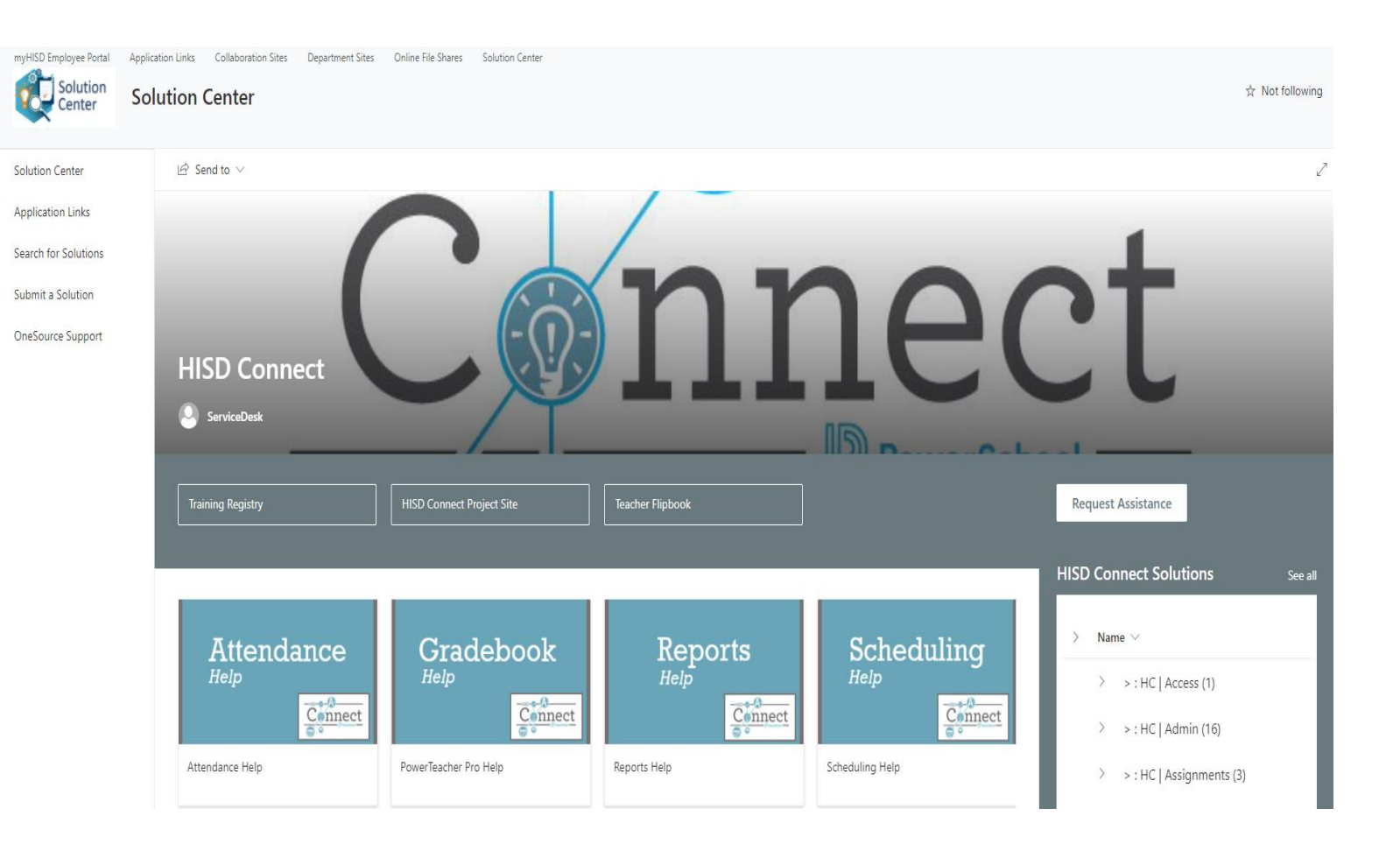

### **Grade Process – FSC Contacts**

Please contact your assigned FSC Sr. SIR for support or with questions regarding the grading process.

| Name                 | Title                  |  |  |
|----------------------|------------------------|--|--|
| Zeno, Craig          | Sr. Compliance Analyst |  |  |
| Garcia, Berta        | Sr. Student Info Rep.  |  |  |
| Guerrero, Sylvia     | Sr. Student Info Rep.  |  |  |
| Shannon, Lisa        | Sr. Student Info Rep.  |  |  |
| Semien, Valencia     | Sr. Student Info Rep.  |  |  |
| Smith, LaTonya       | Sr. Compliance Analyst |  |  |
| Grant, Nina          | Sr. Student Info Rep.  |  |  |
| Vacant               | Sr. Student Info Rep.  |  |  |
| Palmer, Dachundralyn | Sr. Student Info Rep.  |  |  |
| Vacant               | Sr. Student Info Rep.  |  |  |
| Winfree, Veda        | Sr. Compliance Analyst |  |  |
| Betancourt, Rachel   | Sr. Student Info Rep.  |  |  |
| Freeman, Felicia     | Sr. Student Info Rep.  |  |  |
| Fuentes, Rose        | Sr. Student Info Rep.  |  |  |
| Salgado, Norma       | Sr. Student Info Rep.  |  |  |

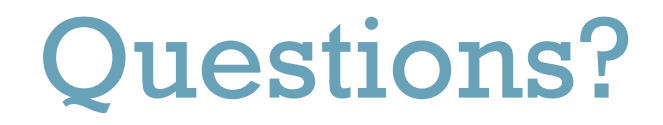

HOUSTON INDEPENDENT SCHOOL DISTRICT

#### HOUSTON INDEPENDENT SCHOOL DISTRICT

# Thank you!

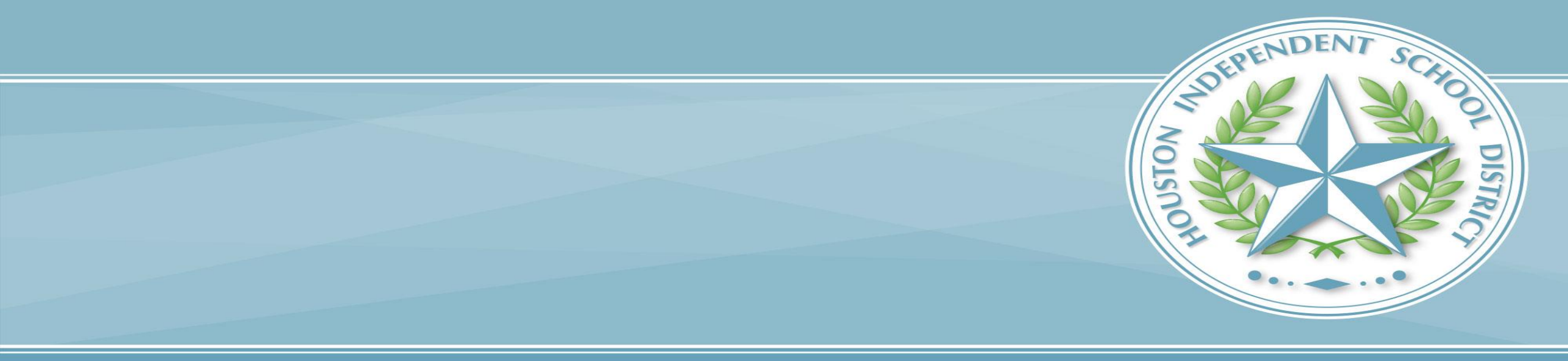